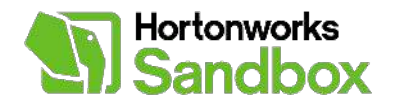

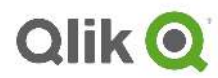

# **QlikView, Creating Business Discovery Application** using HDP

V1.0 March 13, 2014

### Introduction

#### Summary

Welcome to the QlikView (Business Discovery Tools) tutorials developed by Qlik<sup>™</sup>. The tutorials will is designed to help you get connected with QlikView within minutes to access data from the Hortonworks Sandbox. QlikView will allow you to immediately gain personalized analytics and discover insights into that data. As with most BI tools QlikView can use Apache Hive (via ODBC connection) as the SQL access in Hadoop.

QlikView has two modes of ingesting data

- 1. Data loaded to QlikView In-Memory Associate Data Store.
  - a. Pros Sub Second Response Time, Data Compression, only accesses Data from HDP at time of load (Less Load on HDP)
  - b. Con Data Size Limitation, Data Duplication
- 2. QlikView Hybrid Solution QlikView Direct Discovery on top of Hadoop.
  - a. Pro Data is left in HDP, Workload is pushed down to HDP
    - b. Con Response time depends on HDP is much slower than In-Memory, Work Load on HDP will need to be managed effectively.

This Tutorial will cover loading data into Qlikview In-Memory Associative Data Store; with simple modifications to the load script, the application can be configured to run the Qlikview Hybrid Solution where data resides inside HDP.

#### Prerequisites:

- Prerequisite 1: Download <u>QlikView Desktop Personal Edition</u>
- Prerequisite 2: Working HDP Cluster (Please choose one of the below. This tutorial uses Sandbox)
  - o Download HDP 2.0 for Ubuntu, RHEL, CentOS & SLES
  - o Download HDP 2.0 for Windows
  - o Download HDP Sandbox
- Prerequisite 3: Download HDP Hive ODBC Driver

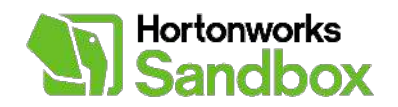

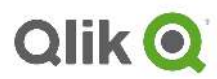

#### Overview

Step 1: Install QlikView Desktop Personal Edition. (Qlikview is Windows Only Application) The current version of QlikView of this writing is QlikView 11 SR5. See Appendix for screen shots and detailed instructions.

Step 2: Install HDP Hive ODBC driver and Connect QlikView to HDP. Here are the simple steps, or see Appendix for screen shots and step by step instructions.

- Execute file HortonworksHiveODBC64.msi downloaded from HDP Hive ODBC Driver
- Click Next on the Hortonworks Hive ODBC Driver Setup Wizard Welcome screen, and complete the wizard setup. Reboot as requested.
- Open ODBC Manager to set up ODBC Connection with HDP. Click "Add" and New Data Source Window will show up.
- Select Hortonworks Hive ODBC Driver and Finish
- Enter credentials for HDP Sandbox. Use Hive Server Type 2 to support Kerberos Authentication.
- Enter Credentials and test.

Step 3: QlikView Integration with HDP Hive – Step by step Tutorial below.

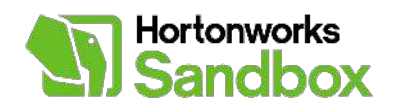

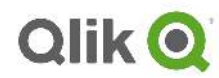

## Step 3 – QlikView Integration with HDP Hive

In this section, we will explore two ways that QlikView can explore data in Hive.

Please review HDP Tutorial and load data into Hortonworks Hive before starting this section.

#### Setup QlikView and Load Sample Data from Hive

1. Start QlikView Desktop Personal Edition

| 🕄 (Heview xi)4 - [Start Page]            |                                                                       |
|------------------------------------------|-----------------------------------------------------------------------|
| He view Settings Tools Window Hep        | - 0<br>er - 1 @Bash @Forward @Lond #Linked.<br>ダ本 日本 コム之节市西平市 (計算者可及) |
| <b>Qlik</b> View                         |                                                                       |
| Getting Started                          |                                                                       |
| Recently Opened Documents                |                                                                       |
| Favorites .                              |                                                                       |
| Open in Server                           |                                                                       |
| Resources                                |                                                                       |
|                                          |                                                                       |
|                                          |                                                                       |
| F Show Start Page When Launching QIKView | 11.20.12295 BPS                                                       |
| and take the second Protocol             |                                                                       |

2. File -> New Click Cancel when the Wizard Comes up

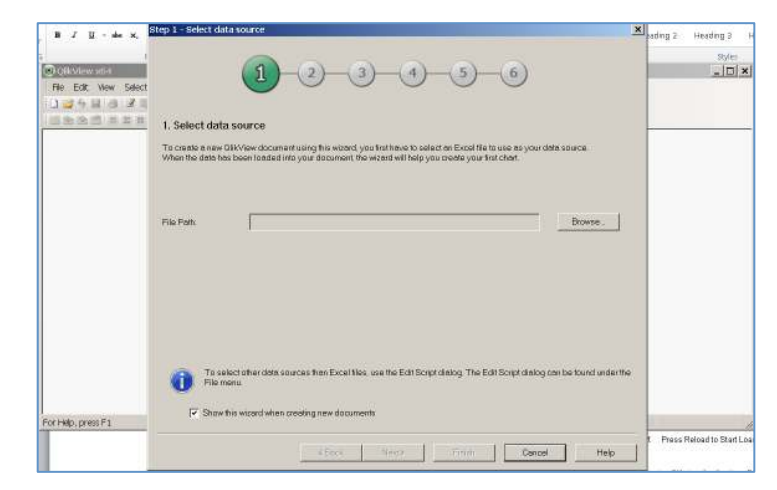

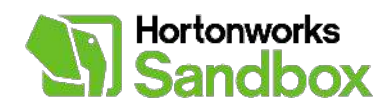

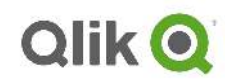

3. Click on the Script Icon to Open QlikView Script

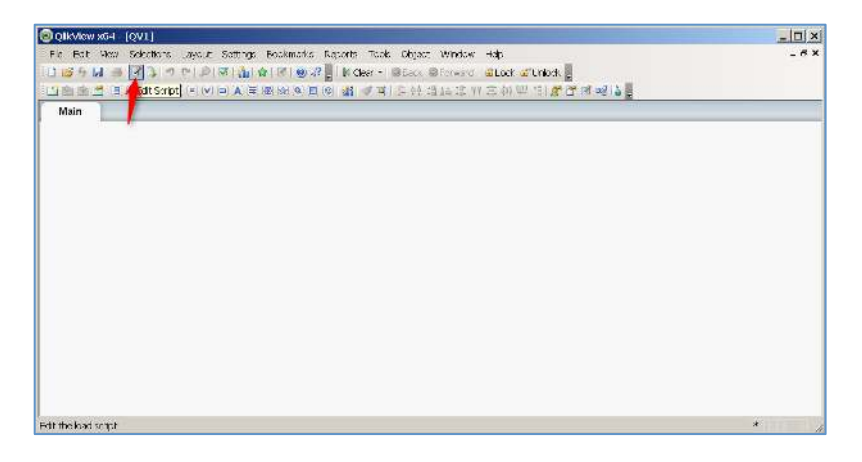

4. Click Connect and QlikView ODBC Manager will come up.

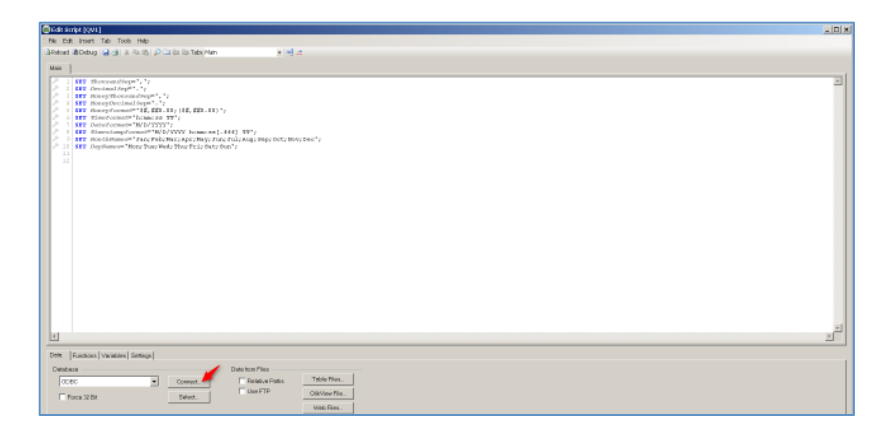

5. Select your HIVE ODBC Connection enter your credentials and test your connection

| Connect to Data Source                                                                                                    |               | ×      | Connect to Data Source Test | ×        |
|----------------------------------------------------------------------------------------------------|---------------|--------|-----------------------------|----------|
| User ID Passwo                                                                                                    | rd            | ок     | Test Results                |          |
| hive                                                                                                    |               | Cancel | Connection Test Succeded    | <u>^</u> |
| Data Sources Aster Appliance TDLABS Aster Jemo DB Hototon 20 Sandbox IBM_BigSOL Local Aster Local PostgresSOL PostgresSOL-Redshift PostgresSOL-Redshift OLIK_SAPHANA Semple DataStax Hive DSN Semple DataStax Hive DSN Semple |               | Help   |                             |          |
| TDLABS_Dodge                                                                                                    | •             |        |                             | -        |
| Test Connection                                                                                                    |               |        |                             |          |
| Data from Files                                                                                                    |               |        |                             | ок       |
| onnect Belative Paths                                                                                                    | s Table Files |        |                             |          |

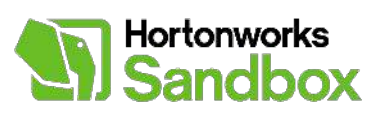

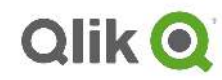

6. Click OK to clear connection test and OK on the QlikView ODBC Manager and a connection string will appear on Script Editor

| e Edit Script [QV1]                                                                                                    |
|----------------------------------------------------------------------------------------------------|
| File Edit Insert Tab Tools Help                                                                                                    |
| 🗓 Reload 🕸 Debug   🛃 🥞   🕺 ங 🛍   🔎 🗀 🔤 Tabs Main 🚽 🚽 式                                                                                                    |
| Main                                                                                                    |
| <pre>1 SET ThousandSep=','; 2 SET MoneyThousandSep=','; 3 SET MoneyThousandSep=','; 4 SET MoneyThousandSep=','; 5 SET MoneyThousandSep=','; 5 SET MoneyThousandSep=','; 5 SET TimeFormat='%hD/YYYY'; 6 SET TimestampFormat='WD/YYYY'; 7 SET MoneyThousand'sWD/YYYY'; himmiss[.iff] TT'; 8 SET MoneyThousand'sWD/YYYY' himmiss[.iff] TT'; 8 SET MoneyThousand'sWD/YYYY' himmiss[.iff] TT'; 8 SET MoneyThousand'sWD/YYYY'; 10 SET DateFormat='WD/YYYY'; 11 SET MoneyThousand'sWD/YYYY'; 12 ODBC CONNECT TO [Horton 2.0 Sandbox] (XUserId is b2akIUPNWLZON, XPassword is dQSDDUPNWLZIM); 13 14 15 15 15 15 16 17 17 18 18 19 19 19 19 19 19 19 19 19 19 19 19 19</pre> |
| Data Functions Variables Settings                                                                                                    |
| Data from Files                                                                                                    |
| ODBC     Connect     Relative Paths     Table Files       Force 32 Bit     Select     Use FTP     OlikView File       Web Files     Field Data                                                                                                    |
|                                                                                                    |

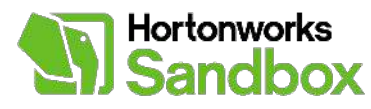

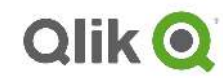

7. Click Select and QlikView Selection Window will Appear with all of your Tables

| etit script [QV1]                                                                                                    |
|----------------------------------------------------------------------------------------------------|
| Fle Edit Insert Tab Tools Help                                                                                                    |
| ll Reload (≩Debug   📓 🛃   ¥ 🐘 🐘   D D La 🖿 Tabs Main 🚽 🖻 🛣                                                                                                    |
| Main                                                                                                    |
| <pre>1 SET #houroundApp",';<br/>3 SET MoneyPhonesate(spr:');<br/>5 SET MoneyPhonesate(spr:');<br/>6 SET MoneyPhonesate(spr:');<br/>7 SET Dateforme(set'Mon(YYY');<br/>9 SET Dateforme(set'Mon(YYY');<br/>9 SET Dateforme(set'Mon(YYY');<br/>9 SET Monethame(set'an);<br/>9 SET Monethame(set'an);<br/>9 SET Monethame(set'an);<br/>10 SET DayNames='Mon(Yue)Wed(Thu;Fri;Set;Sun';<br/>11<br/>12<br/>13<br/>14<br/>15<br/>15<br/>15<br/>15<br/>15<br/>15<br/>15<br/>15<br/>15<br/>15<br/>15<br/>15<br/>15</pre> |
| Data   Functions   Variables   Settings                                                                                                    |
| Database Data from Files                                                                                                    |
| ODBC Connect. FelalwePaths Load Files                                                                                                    |
| Force 32 Bit Select. Select.                                                                                                    |
| Web Files                                                                                                    |
| Field Data                                                                                                    |
|                                                                                                    |
|                                                                                                    |

| Oreate Select States                                                                                                    | nent                                                                                                    |                           |                                                                          |
|----------------------------------------------------------------------------------------------------|----------------------------------------------------------------------------------------------------|---------------------------|--------------------------------------------------------------------------|
| Deta Source<br>Detabase<br>Owner                                                                                             | Hoton 20 Sandbox<br>HVE<br>default                                                                                                    |                           | Connect<br>Driver<br>Support.                                            |
| I Takles<br>I Vilwa<br>I Synayms<br>I Synaym Takles<br>I Albass                                                              | Dobase Tables  statist  statist  statis | Fields Onginal Order      |                                                                          |
| Soript Table Colum<br>IOAD playerid,<br>ganetid,<br>ganetid,<br>teenid,<br>ligid,<br>go,<br>SOL selector<br>FRCM HIVE. "defi | ns   Preview   Bobs  <br>s;<br>sult".sllstaefull;                                                                                                    | Show I con far Key Fields | E fe Column<br>← Rev<br>← Browned<br>← Preceding Load<br>▲ Add<br>↓<br>↓ |

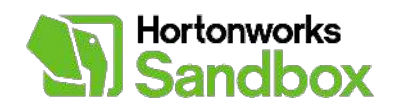

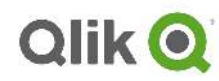

8. Choose your sample table and select okay to add to HIVE table load script for selected sample table.

| Create Select Stat        | enen                                                                                                    |                                | - الم     |
|---------------------------|----------------------------------------------------------------------------------------------------|--------------------------------|-----------|
| EN-Decise                 | Home v 2.C. Bandler                                                                                                    |                                | Scrie     |
| Red LL                    | 3-1-6                                                                                                    | 3                              | Ditrat.   |
| Фана                      | 11000                                                                                                    |                                | 5.90.04   |
|                           | Services applies                                                                                                    | Pieste Organitzator            |           |
| - Tuska                   | ti sterat                                                                                                    |                                |           |
| 2 shear                   | periodic and a second second s |                                |           |
| r Synoryma                | nexter                                                                                                    | and state                      |           |
| ¥ 2,921-07 0128-2         | 246 20-01                                                                                                    | select                         |           |
| <ul> <li>desc:</li> </ul> | The state cole                                                                                                    |                                |           |
|                           | antic                                                                                                    |                                |           |
|                           | perits is picklist.                                                                                                    |                                |           |
| <b>_</b>                  | mursisting                                                                                                    |                                |           |
|                           | Fax10 M_37                                                                                                    |                                |           |
|                           | comp c_13                                                                                                    |                                |           |
|                           | territe states                                                                                                    |                                |           |
|                           | a.artul                                                                                                    |                                |           |
|                           | active etvice                                                                                                    |                                |           |
|                           |                                                                                                    |                                |           |
|                           |                                                                                                    | <br>  Bitarrian ber Say Farake |           |
| mpi  itela   24           | trunk   "webwil Elite                                                                                                    |                                |           |
| TOAD works,               |                                                                                                    | - 0 - 0                        | wan       |
| Uip.i                     | ion,<br>ro*,                                                                                                    | - C 4                          | lew -     |
| - styre                   |                                                                                                    |                                | Hudu ad   |
| d                         | un,                                                                                                    | 2 84                           | energient |
| "treal_as                 | (p?,                                                                                                    |                                | 1 565     |
| 77.001 IIVE . "Be         | stault". "marrous_07";                                                                                                    |                                |           |
|                           |                                                                                                    |                                |           |
|                           |                                                                                                    |                                |           |
| <u>.</u>                  |                                                                                                    |                                |           |
|                           |                                                                                                    |                                | 8         |
|                           |                                                                                                    | nt Cerra                       |           |

9. Qlik Okay to exit Script Editor or Reload to Load Data immediately into QlikView

Reload will force user to save the QlikView document with a new name.

| Entra Schot (2011)                                                                                                    |                  |
|----------------------------------------------------------------------------------------------------|------------------|
| ne: est ne:t 1.2> loak -:>                                                                                                    |                  |
| Refer di Salat 🗶 🚰 🍯 🔅 🕸 🚓 (S) Da Balla Tax Kan 🔹 🚽 🖓 🖛                                                                                                    |                  |
| so <b>^</b> 1                                                                                                    |                  |
| NET ShumandSey                                                                                                    |                  |
| 2 SET Decknal Sept                                                                                                    | 8                |
| Sti MangPressenther, ;                                                                                                    |                  |
| a SET Monay/arman-'93,302.00:(33,302.00)';                                                                                                    |                  |
| SET Determined "No ATTACK"                                                                                                    |                  |
| I SET TEMATANDED TO THE TO POST REPORT OF THE TOTAL SET. (11) 111 (11) 111 (11) (11) (1    |                  |
|                                                                                                    | 8                |
|                                                                                                    |                  |
| Loss refer to horizon ito initiation, Alterna ito sendermandet, redshire it stoboli kilikiy                                                                                                    |                  |
| dere sipt as                                                                                                    |                  |
| salaryi                                                                                                    |                  |
| SQS SELETY over.                                                                                                    | 0                |
| " to ad map".                                                                                                    |                  |
| stary started at the started at the  |                  |
|                                                                                                    | 0                |
|                                                                                                    |                  |
|                                                                                                    |                  |
|                                                                                                    |                  |
|                                                                                                    |                  |
|                                                                                                    |                  |
|                                                                                                    |                  |
|                                                                                                    |                  |
|                                                                                                    |                  |
|                                                                                                    | <u>x</u>         |
| al de la construcción de la construcción de la construcción de la construcción de la construcción de la constru                                                                                                    | ال <u>ت</u>      |
| A Transing Varieshal Series                                                                                                    |                  |
| Texture Detroite                                                                                                    |                  |
| The second Contract TeleFlag                                                                                                    |                  |
|                                                                                                    |                  |
| There is a second second secon |                  |
| South an                                                                                                    |                  |
| "neigt Likitis                                                                                                    |                  |
|                                                                                                    |                  |
|                                                                                                    | From Large Large |
|                                                                                                    | US Ourbal Hab    |

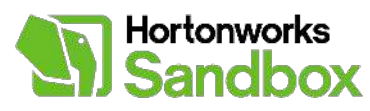

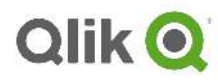

- 10. Click Reload
- 11. The QlikView Document will pull in HDP Table into QlikView in Memory Associative Data Store. In this example we will pull in *sample\_07* table

Please note 823 lines were extracted from HDP Hive and inserted into QlikView In-Memory Associative Data Store.

| Script Execution Prog      | gress                                                                                                    |         |  |  |  |  |
|----------------------------|----------------------------------------------------------------------------------------------------|---------|--|--|--|--|
| <b>20</b>                  | Executing Script                                                                                                    |         |  |  |  |  |
| <u> </u>                   | This may take up to several minutes depending on the size of the script.                                                |         |  |  |  |  |
|                            | Started at 11:16:23, Ended at 11:16:34, Elapsed: 00:00:11                                                               |         |  |  |  |  |
|                            | Click the End Here button to stop script at its current position. Click the Abort button to abort the script execution. |         |  |  |  |  |
|                            |                                                                                                    |         |  |  |  |  |
| Connecting to<br>Connected | o Horton 2.0 Sandbox                                                                                                    | <b></b> |  |  |  |  |
| sample_07 82               | 3 lines fetched                                                                                                    |         |  |  |  |  |
|                            |                                                                                                    |         |  |  |  |  |
|                            |                                                                                                    |         |  |  |  |  |
|                            |                                                                                                    |         |  |  |  |  |
|                            |                                                                                                    |         |  |  |  |  |
|                            |                                                                                                    |         |  |  |  |  |
|                            |                                                                                                    |         |  |  |  |  |
|                            |                                                                                                    |         |  |  |  |  |
|                            |                                                                                                    |         |  |  |  |  |
|                            |                                                                                                    |         |  |  |  |  |
|                            |                                                                                                    |         |  |  |  |  |
| 4                          |                                                                                                    |         |  |  |  |  |
| Close when finishe         | d Close End Here                                                                                                    | Abort   |  |  |  |  |

#### 12. Right click and choose "select fields"

| @ QlikView x64 - [C:\Users\jrp\Des             | skto | \Qlik HDP Demo.qvw*]                                         |                            |
|------------------------------------------------|------|--------------------------------------------------------------|----------------------------|
| File Edit View Selections Layout               | : Se | ttings Bookmarks Reports Tools Object Window Help            | _ 8 ×                      |
| 1 🖸 🗳 🖌 🛃 🕘 🖉 🕼 🔊 (* 1 🔎                       | 1    | 🐔 😭 📝 🕘 🕅 🖕 🗄 🕅 Clear 🗸 🕲 Back 🐵 Forward 🛛 🗳 Lock 🛥 Unlock 🍃 |                            |
| : <u>•</u> • • • • • • • • • • • • • • • • • • |      | A I I I I I I I I I I I I I I I I I I I                      | <u>ه</u>                   |
| Main                                           |      |                                                              |                            |
| · · · · · · · · · · · · · · · · · · ·          |      |                                                              |                            |
|                                                | 1    | Pronerties                                                   |                            |
|                                                | Ó    | Select Fields                                                |                            |
|                                                |      | New Sheet Object 🔸                                           |                            |
|                                                |      | Copy Sheet                                                   |                            |
|                                                | 125  | Paste Sheet Object                                           |                            |
|                                                |      | Paste Sheet Object as Link                                   |                            |
|                                                | ma   | Print                                                        |                            |
|                                                | 42   | Copy Image to Clipboard<br>Export Image to File              |                            |
|                                                | 0)   | Help                                                         |                            |
|                                                | 15km | Bemove                                                       |                            |
|                                                |      |                                                              |                            |
|                                                |      |                                                              |                            |
|                                                |      |                                                              |                            |
|                                                |      |                                                              |                            |
|                                                |      |                                                              |                            |
| Select fields to show on this sheet            |      |                                                              | 3/17/2014 11:16:33 AMP* // |

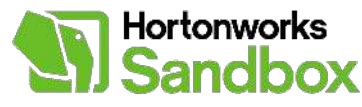

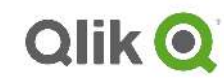

13. Click Add All to add all fields to current QlikView Sheet.

| Sheet Properties [Main]                  | ×                               |
|------------------------------------------|---------------------------------|
| General Fields Objects Security Triggers |                                 |
| Available Fields                         | Fields Displayed in Listboxes   |
| Show Fields from Table                   | Add ><br>Add All >><br>< Remove |
| All Tables                               |                                 |
| I Show System Fields                     |                                 |
|                                          | OK Cancel Apply Help            |

14. Verify all fields were successfully loaded by inspecting the data in QlikView. Select Items inside QlikView to see the Associative nature of QlikView.

| <ul> <li>→ → → → → → → → → → → → → → → → → → →</li></ul> | ッ で   シ   マ   án<br>f コ = マ ■ A :<br>Statistics Box                                                                                                    | ☆  Ø   ❷ %?     ::<br>■ 6 ☆ 9 8 8                                                                                                    | N Clear ▼   ③Back<br>331   ✔ 第   日 🕂 👯 | ◎Forward   @Lock @Unlock <b>》</b><br>退益您预查●理管 <b>资</b> 了了。                                                                                                    | ei 🕞 📮                                                                                                    |  |
|----------------------------------------------------------|----------------------------------------------------------------------------------------------------|----------------------------------------------------------------------------------------------------|----------------------------------------|----------------------------------------------------------------------------------------------------|----------------------------------------------------------------------------------------------------|--|
| salary                                                   | 76650<br>16700<br>16860<br>17380<br>17380<br>17380<br>17380<br>17380<br>17700<br>17820<br>17820<br>18120<br>18220<br>18350<br>18350<br>18550<br>18550<br>18550<br>18550<br>18550<br>18550<br>18550<br>18 | code<br>23-1021<br>00-0000<br>11-0000<br>11-1011<br>11-1021<br>11-2021<br>11-2021<br>11-2021<br>11-2031<br>11-3011<br>11-3011<br>11-3011<br>11-3041<br>11-3049<br>11-3049<br>11-3051<br>11-3051<br>11-3051 | م<br>*<br>*                            | <b>description</b><br><b>idministrative law judges,</b><br>Accountants and auditors<br>Actors<br>Actuaries<br>Administrative services man<br>Adult literacy, remedial edu<br>Advertising sales agents<br>Advertising sales agents<br>Agricultural equipment open<br>Agricultural equipment open | total_emp         >           14100         340           380         580           950         960           990         1010           1080         1090           1110         1240           1400         1450           1520         1600           1610         1910 |  |

Once the data is imported you are ready to go. Now you can use QlikView to create data application with data from Hadoop and the Hortonworks Sandbox. The QlikView application approach users create insightful data visualization applications with Hortonworks Data Platform.

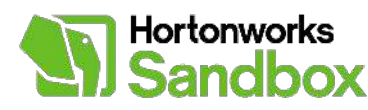

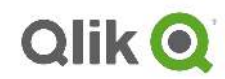

To help you learn more about QlikView here are some Videos that you may want view.

- 6 minute Video on High Level Product Demonstration on QlikView <u>QlikView</u>
   <u>Product Tour</u>
- <u>New To QlikView Videos</u> Series of 1 to 3 minutes video on QlikView Topics from loading data to designing charts to creating buttons.
  - New to QlikView: Introduction to QlikView
  - New to QlikView: OLAP vs. New Rules
  - New to QlikView: Multiple Dimensions--The Power of QlikView
  - New to QlikView: Load Data from ODBC
  - <u>New to QlikView: Creating your First Chart in QlikView</u>
  - o New to QlikView: Chart Properties
  - New to QlikView: Create a Text Object
  - New to QlikView: Create a Button Object
  - o Drag and Drop to Create Your First QlikView
  - Ways to Ask Questions with QlikView
  - o **QlikView and the Data Pool**

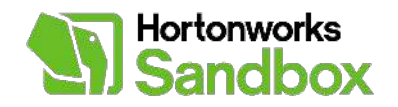

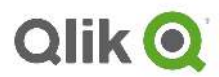

## About Qlik

Qlik (NASDAQ: QLIK) is a leader in Business Discovery—user-driven Business Intelligence (BI). Its QlikView Business Discovery solution bridges the gap between traditional BI solutions and inadequate spreadsheet applications. The in-memory associative search technology Qlik pioneered created the self-service BI category, allowing users to explore information freely rather than being confined to a predefined path of questions. Appropriate from SMB to the largest global enterprise, QlikView's self-service analysis can be deployed with data governance in days or weeks. The QlikView Business Discovery platform's app-driven model works with existing BI solutions, offering an immersive mobile and social, collaborative experience. Headquartered in Radnor, Pennsylvania, Qlik has offices around the world serving approximately 29,000 customers in over 100 countries.

The QlikView Business Discovery platform enables users to explore data, make discoveries, and uncover insights that can be used to help them solve business problems in new ways. One of QlikView's primary differentiators is the associative experience it delivers to users. QlikView's associative experience allows users to answer questions they did not know to ask. - See more at: <a href="http://us.demo.QlikView.com/">http://us.demo.QlikView.com/</a> and visit us at <a href="http://www.qlik.com">http://www.qlik.com</a>

#### **About Hortonworks**

Hortonworks develops, distributes and supports the only 100-percent open source distribution of Apache Hadoop explicitly architected, built and tested for enterprise grade deployments. Developed by the original architects, builders and operators of Hadoop, Hortonworks stewards the core and delivers the critical services required by the enterprise to reliably and effectively run Hadoop at scale. Our distribution, Hortonworks Data Platform, provides an open and stable foundation for enterprises and a growing ecosystem to build and deploy big data solutions. Hortonworks also provides unmatched technical support, training and certification programs. For more information, visit www.hortonworks.com. The Hortonworks Sandbox can be found at: www.hortonworks.com/sandbox.

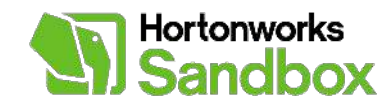

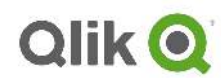

## Appendix: Screen Shots and Step by Step Notes for Steps 1 and 2

## Step 1 – Install QlikView Desktop Personal Edition

This section will guide you step by step instructions on installing QlikView personal edition. Current version of QlikView of this writing is QlikView 11 SR5.

1. Install QlikView Desktop.exe

| Open File · | - Security Wa                                               | arning                                                                                                    | × |  |  |
|-------------|-------------------------------------------------------------|----------------------------------------------------------------------------------------------------|---|--|--|
| Do you      | want to run t                                               | his file?                                                                                                    |   |  |  |
|             | Name:                                                       | \Downloads\Olikview SR5\OlikViewDesktop_x64Setup.exe                                                                                |   |  |  |
|             | Publisher:                                                  | <u>QlikTech International AB</u>                                                                                                    |   |  |  |
|             | Type:                                                       | Application                                                                                                    |   |  |  |
|             | From: C:\Users\jrp\Downloads\Qlikview SR5\QlikViewDesktop_x |                                                                                                    |   |  |  |
|             |                                                             |                                                                                                    |   |  |  |
|             |                                                             | Run Cancel                                                                                                    |   |  |  |
| 🔽 Alway     | ys ask before                                               | opening this file                                                                                                    |   |  |  |
| ۲           | While files fro<br>harm your co<br><u>the risk?</u>         | om the Internet can be useful, this file type can potentially<br>mputer. Only run software from publishers you trust. <u>What's</u> |   |  |  |

#### 2. Choose Language

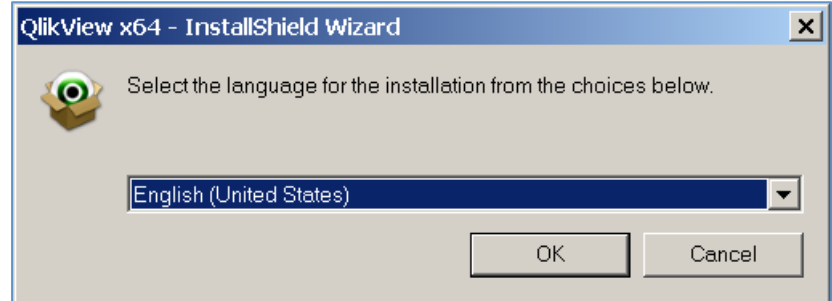

3. Qlik Ok and allow installation to continue

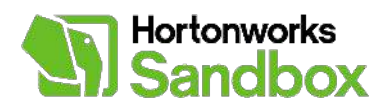

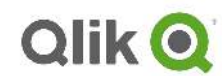

| QlikView x64 - InstallShield Wizard                                                                  |                                  |
|----------------------------------------------------------------------------------------------------|----------------------------------|
| QlikView x64 Setup is preparing the InstallShield<br>will guide you through the program setup proces | Wizard, which<br>s. Please wait. |
| Extracting: QlikViewX64.msi                                                                          |                                  |
|                                                                                                    | Cancel                           |
|                                                                                                    |                                  |

4. Click Next to Start QlikView Installation

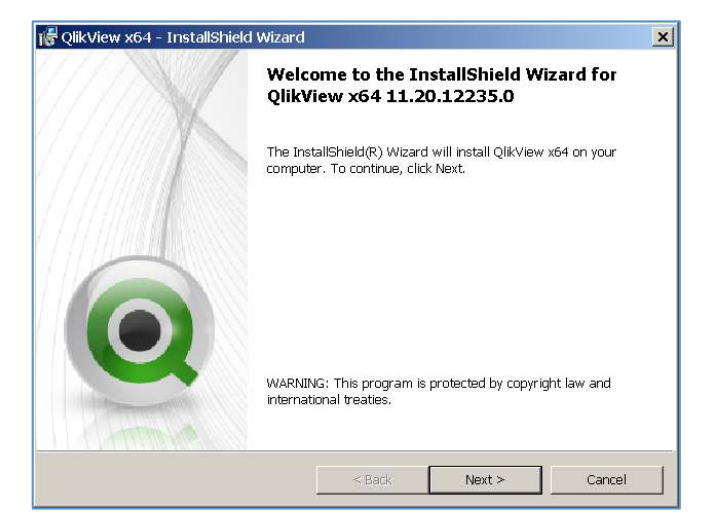

#### 5. Accept EULA

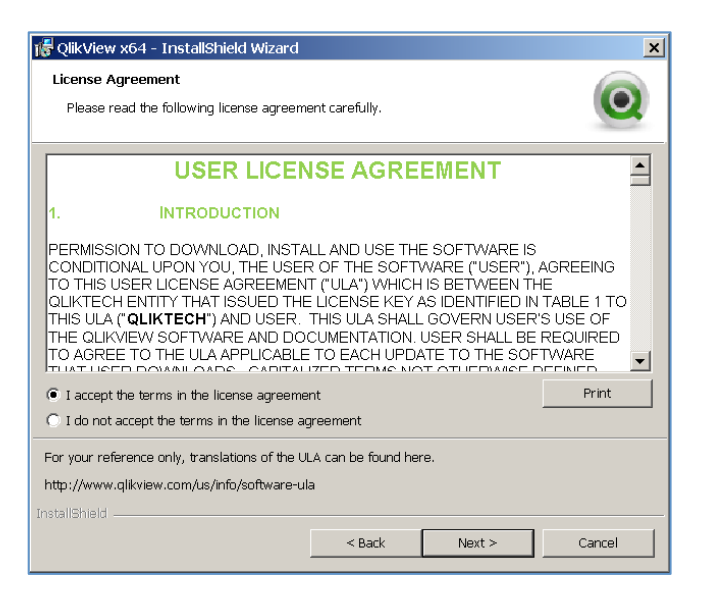

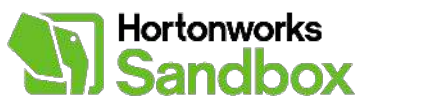

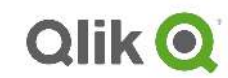

6. Enter Name and Organization

| 🞼 QlikView x64 - InstallShield Wizard |                |                | ×        |
|---------------------------------------|----------------|----------------|----------|
| Customer Information                  |                |                |          |
| Please enter your information.        |                |                | <b>O</b> |
| User Name:                            |                |                |          |
| JRP                                   |                |                |          |
| Organization:                         |                |                |          |
| QlikTech Inc.                         |                |                |          |
|                                       |                |                |          |
|                                       |                |                |          |
|                                       |                |                |          |
|                                       |                |                |          |
|                                       |                |                |          |
|                                       |                |                |          |
| InstallShield                         |                |                |          |
|                                       | < <u>B</u> ack | <u>N</u> ext > | Cancel   |

#### 7. Press "Next"

| 🎼 QlikView x              | :64 - InstallShield Wizard                             |                      |                     | ×      |
|---------------------------|--------------------------------------------------------|----------------------|---------------------|--------|
| Destination<br>Click Next | Folder<br>to install to this folder, or click o        | Change to install to | a different folder. | 0      |
|                           | Install QlikView x64 to:<br>C:\Program Files\QlikView\ |                      |                     | Change |
| InstallShield —           |                                                        | < Back               | Next >              | Cancel |

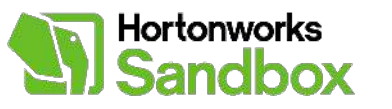

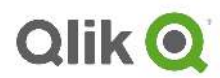

8. Choose Full installation

| 🞼 QlikView x64 -              | InstallShield Wizard                                                                                                  |
|-------------------------------|----------------------------------------------------------------------------------------------------|
| Setup Type<br>Choose the set. | up type that best suits your needs.                                                                                   |
| Please select a               | setup type.                                                                                                    |
| Complete                      | All program features will be installed. (Requires the most disk space.)                                               |
| C Custom                      | Choose which program features you want installed and where they will<br>be installed. Recommended for advanced users. |
| InstallShield                 | < Back Next > Cancel                                                                                                  |

9. Press Next Button

| 🞼 QlikView               | x64 - InstallShield Wizard                                     |                      |                            | _ 🗆 🗙  |
|--------------------------|----------------------------------------------------------------|----------------------|----------------------------|--------|
| Installing (<br>The prog | <b>Qlik∀iew x64</b><br>Iram features you selected are b        | eing installed.      |                            | 0      |
| <b>₽</b>                 | Please wait while the InstallSh<br>several minutes.<br>Status: | ield Wizard installs | QlikView x64. This may tak |        |
| InstallShield –          |                                                                | < Back               | Next >                     | Cancel |

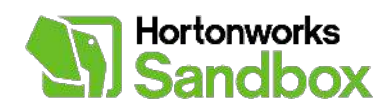

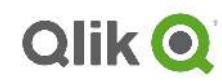

10. Complete Installation of QlikView by pressing Finish

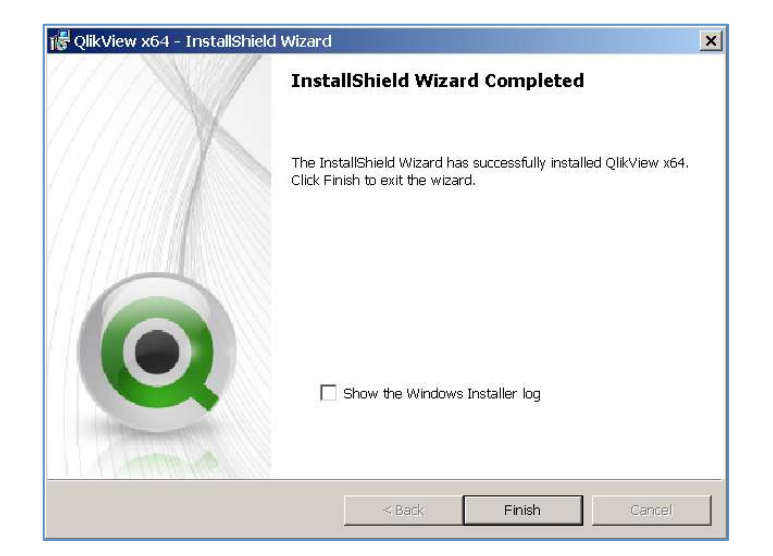

You have successfully installed QlikView Desktop Personal Edition.

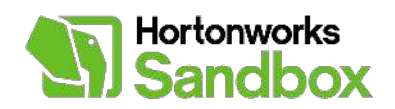

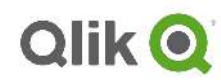

## Step 2 – Install HDP Hive ODBC driver and Connect QlikView to HDP

In this section we will install HDP Hive ODBC Driver and Connect QlikView to HDP.

- 1. Execute file HortonworksHiveODBC64.msi downloaded from :HDP Hive ODBC Driver
- 2. Click Next on the Hortonworks Hive ODBC Driver Setup Wizard Welcome screen.

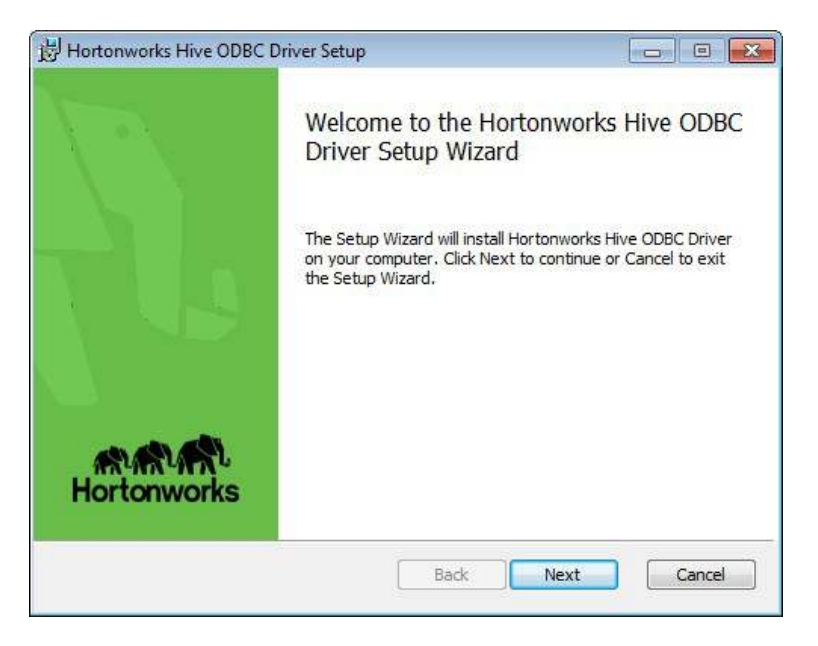

3. Review the license agreement than select checkbox to accept the license terms and click Next to continue

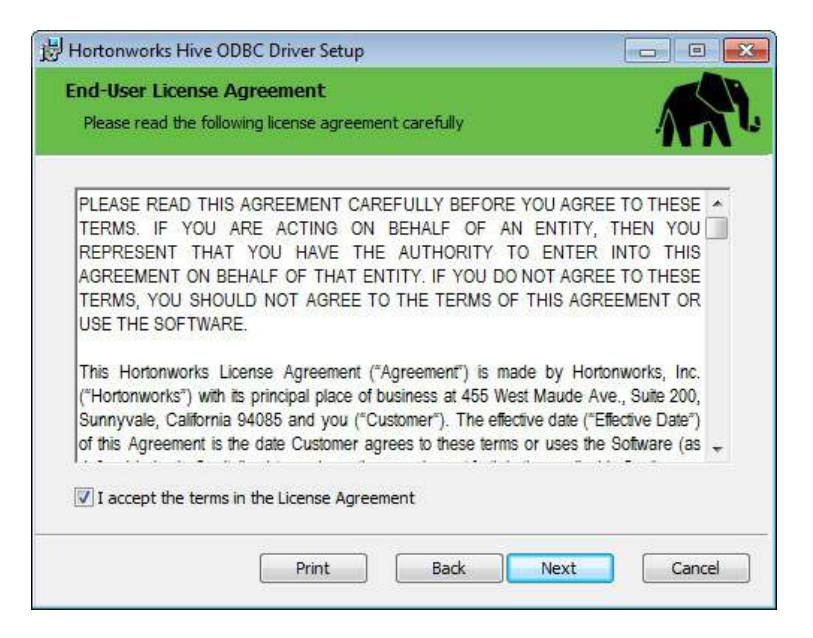

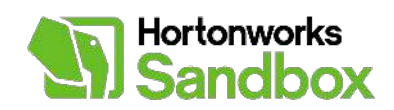

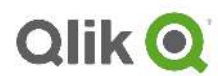

4. Select Next

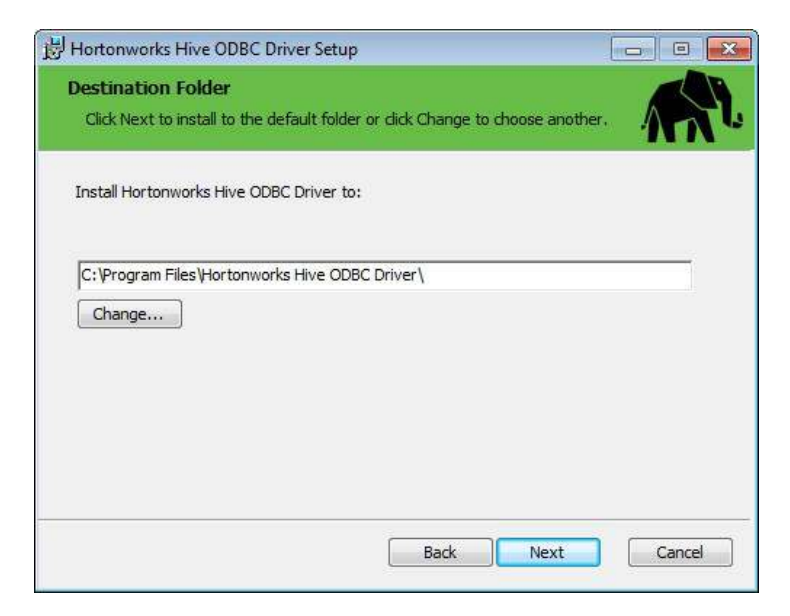

5. Click Install

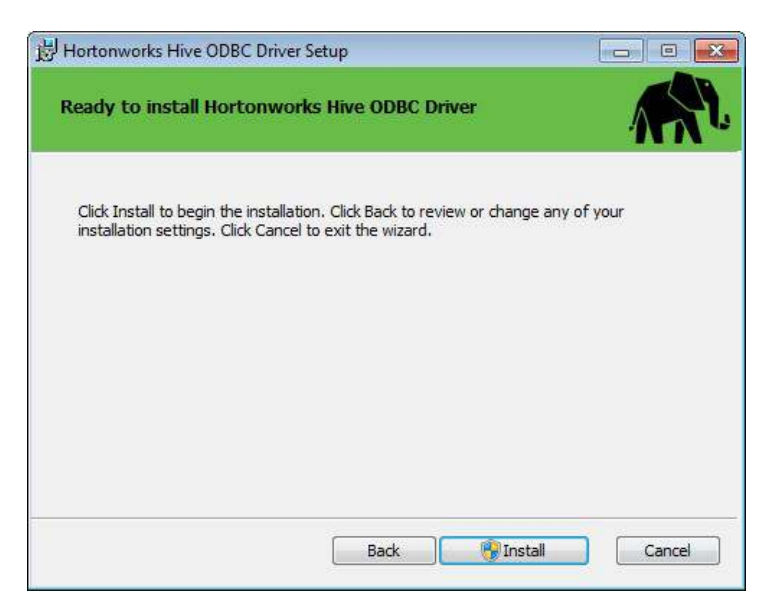

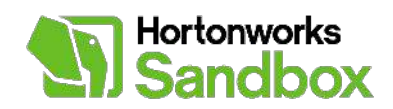

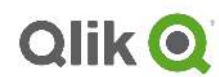

6. If reboot is required Click OK

| Please wait | t while the Setup Wiz | Horto | onworks Hive C                                            | DDBC Driver                                          | Setup                                                            |                                 |
|-------------|-----------------------|-------|-----------------------------------------------------------|------------------------------------------------------|------------------------------------------------------------------|---------------------------------|
| Status:     | Validating install    | 0     | The setup mu<br>updated while<br>continue, a re<br>setup. | ust update file<br>e the system i<br>eboot will be r | s or services that<br>is running. If you o<br>equired to complet | cannot be<br>hoose to<br>te the |
|             |                       |       | ОК                                                        |                                                      | Cancel                                                           |                                 |

7. Click Finish to close.

| B Hortonworks Hive ODBC I | Driver Setup                               |                  |
|---------------------------|--------------------------------------------|------------------|
|                           | Completed the Horto<br>Driver Setup Wizard | nworks Hive ODBC |
|                           | Click the Finish button to exit the        | he Setup Wizard. |
| UJ                        |                                            |                  |
| Hortonworks               |                                            |                  |
|                           | Back                                       | Finish Cancel    |

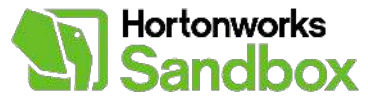

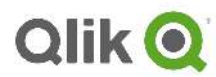

8. Click **Yes** to restart to your system

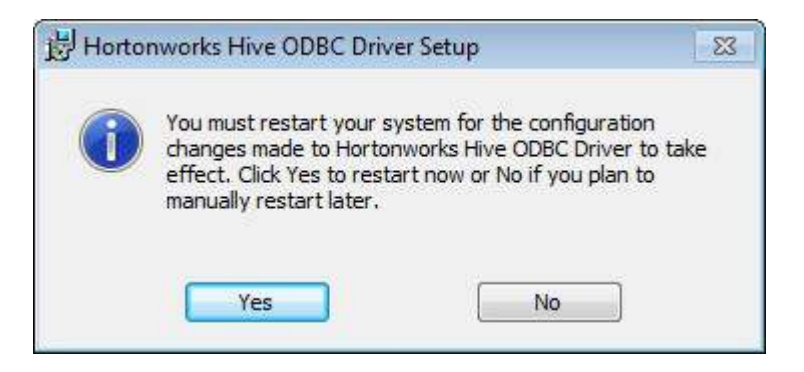

- 9. Open ODBC Manager to set up ODBC Connection with HDP
- 10. Click Add and New Data Source Window will show up.

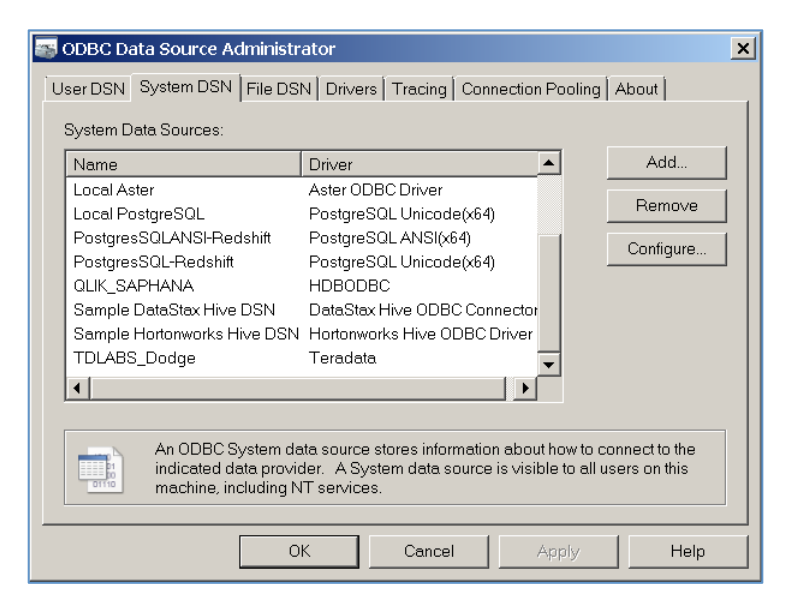

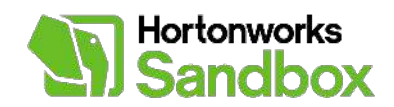

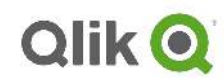

11. Select Hortonworks Hive ODBC Driver Click Finish.

|      | Name                                         | Version         |   |
|------|----------------------------------------------|-----------------|---|
| 0110 | HDBODBC                                      | 1.00.52.47206   |   |
|      | Hortonworks Hive ODBC Driver                 | 1.02.13.1018    |   |
|      | IBM BIG SQL ODBC DRIVER                      | Not marked      |   |
|      | Microsoft Access dBASE Driver (*.dbf,        | 14.00.7010.1000 |   |
|      | Microsoft Access Driver (*.mdb, *.accdb)     | 14.00.7010.1000 |   |
|      | Microsoft Access Text Driver (*.txt, *.csv)  | 14.00.7010.1000 |   |
|      | Microsoft Excel Driver (*.xls, *.xlsx, *.xls | 14.00.7010.1000 |   |
|      | PostgreSQL ANSI(x64)                         | 9.00.01.01      | - |
|      |                                              | •               |   |
|      |                                              |                 |   |
|      |                                              |                 |   |

12. Enter credentials for HDP Sandbox

| Use nive ser         | ver Type 2 to support Kerb |
|----------------------|----------------------------|
| Hortonworks Hive     | ODBC Driver DSN Setup      |
|                      |                            |
| Data Source          | 1                          |
| Description:         |                            |
| Host:                |                            |
| Port:                | 10000                      |
| Database:            | default                    |
| Hive Server Type:    | Hive Server 1              |
| CAuthentication      |                            |
| Mechanism:           | No Authentication 💌        |
| Realm:               |                            |
| Host FQDN:           |                            |
| Service              |                            |
| User                 |                            |
|                      | Advanced Options           |
| v1.2.13.1018 (64 bit | ) Test OK Cancel           |

Use Hive Server Type 2 to support Kerberos Authentication.

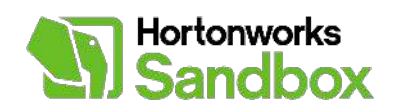

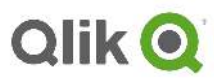

#### 13. Enter Credentials

| Hortonworks Hive    | e ODBC Driver DSN Setup |
|---------------------|-------------------------|
| Data Source         | Horton 2.0 Sandbox      |
| Description:        | Horton 2.0 Sandbox      |
| Host:               | 192.168.5.128           |
| Port:               | 10000                   |
| Database:           | default                 |
| Hive Server Type:   | Hive Server 2           |
| _Authentication     |                         |
| Mechanism:          | User Name               |
| Realm:              |                         |
| Host FQDN:          |                         |
| Service             |                         |
| User                | hive                    |
|                     | Advanced Options        |
| v1.2.13.1018 (64 bi | t) Test OK Cancel       |

14. Click Test and verify successful connection.

| Но | rtonworks Hive ODBC Driver Data Source Test                                  | ×       |
|----|------------------------------------------------------------------------------|---------|
| Г  | Test Results                                                                 |         |
|    | Driver Version: V1.2.13.1018                                                 | <b></b> |
|    | Running connectivity tests                                                   |         |
|    | Attempting connection<br>Connection established<br>Disconnecting from server |         |
|    | TESTS COMPLETED SUCCESSFULLY!                                                |         |
|    |                                                                              |         |
|    |                                                                              |         |
|    |                                                                              |         |
|    | ]                                                                            |         |
|    | ОК                                                                           |         |

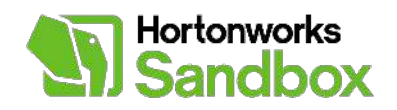

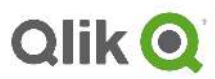